# KITHA-3

# **Troubleshooting for Practice Tests**

- Turn WIFI on the client (student) iPad to get on Assess, but then turn it off right after.
- Check to make sure your Bluetooth passwords match
- Sync often
- Use Age Equivalent when viewing results and generating score report.
- Make sure you have done your IOS updates
  - The Apple ID Password for the Client iPad is:
    Spedapps4U

## **Use of the KTEA-3**

- Identifying patterns of strengths and weaknesses
- Making Eligibility, Placement, and Diagnostic Decisions
  To be used for Initial Evaluations and Reevaluations.
- Planning Instruction and Accommodations
- Response to Intervention Ideas

# **Guidelines for Client (student) iPad Use**

- 1. Use only for KTEA-3 testing
- Use a passcode (preferably your school code with a 0 in front or behind)
- 3. Lock up when not being used
- 4. Create a check-out system for use
- 5. Have one person be in charge of doing the updates and keeping it charged (preferably the Team Leader).

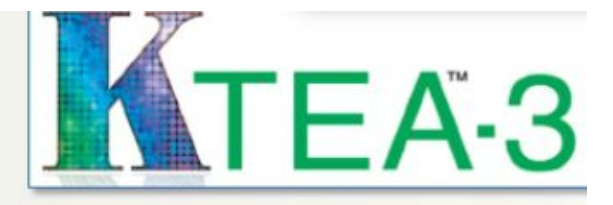

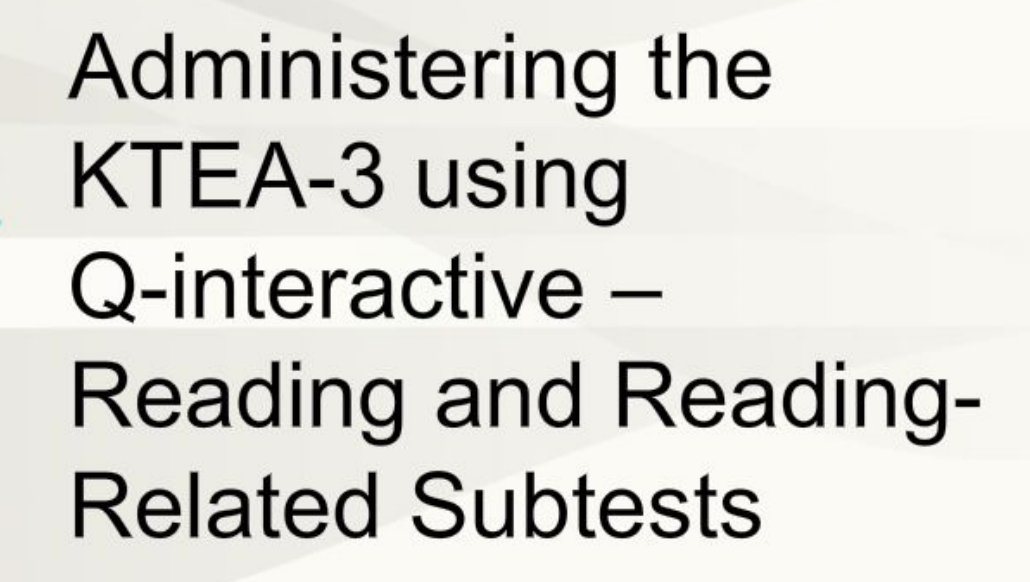

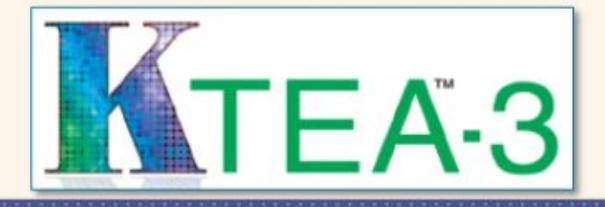

#### **KTEA-3 on Q-interactive**

Math Concepts and Applications Math Computation Math Fluency

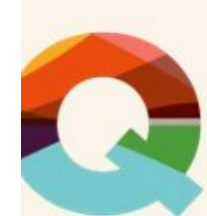

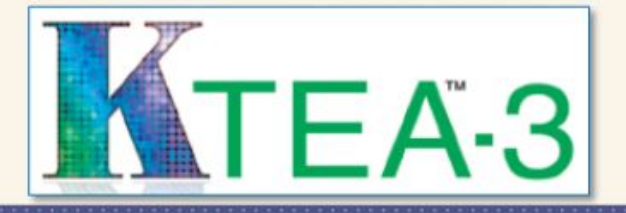

#### **KTEA-3 on Q-interactive**

Writing Fluency Written Expression Spelling

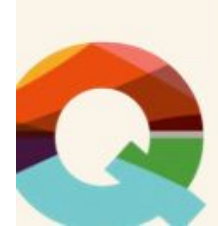

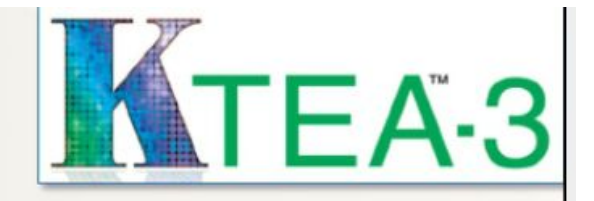

## Administering the KTEA-3 using Q-interactive – Generating a Report

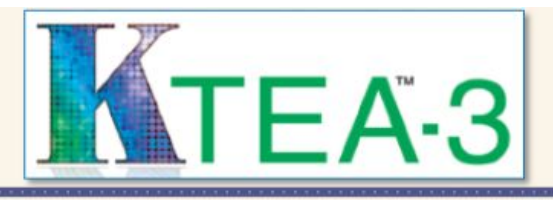

#### KTEA-3 Training Module 2: Choosing a Test Battery

Unlocking the power of your KTEA-3 assessment via academic composites and domains

| Copyright © 2014 Pearson. All rights reserved.

PEARSON

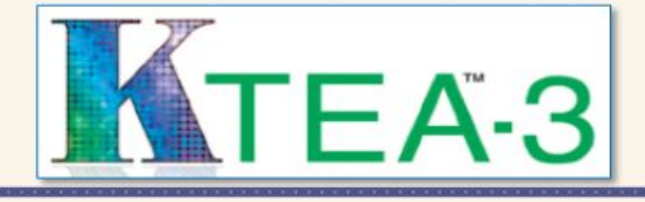

#### Additional ways to think about subtests: Referral questions

|                             |                |                                                   | KTEA-3                                                                                                    |                                                |
|-----------------------------|----------------|---------------------------------------------------|----------------------------------------------------------------------------------------------------|------------------------------------------------|
| Subtests                    | Grade<br>Range | Student Display                                   | Reponse Codes                                                                                                    | Time                                           |
| Phonological Processing     | Pre-K +        | Raised                                            | DK-Don't Know, NR-No response, R-Repeated Item, FR-Fails to Repeat                                                                                                    |                                                |
| Math Concepts & Application | Pre-K +        | Raised, Paper/pencil at # 36                      | DK-Don't Know, SC-Self Corrects, R-Repeated Item, P-Prompt is<br>provided                                                                                                    |                                                |
| Letter & Word Recognition   | Pre-K +        | Raised                                            | DK-Don't Know, NR-No Response, SC-Self Correct                                                                                                    |                                                |
| Math Computation            | K+             | Response Book, pencil                             | DK-Don't Know, NR-No Response, SC-Self Correct                                                                                                    |                                                |
| Nonsense Word Decoding      | 1+             | Raised                                            | DK-Don't Know, NR-No Response,                                                                                                    |                                                |
| Writing Fluency             | 2+             | Response Booklet, pencil                          | Each word = 1 point. Do not penalize for: spelling as long as the word is recognizable, punctuation, capitalization, grammar, handwriting. Count each recognizable/readable word. Compound words = 1, Incorrectly combined words = # of words (e.g., alot=2). | 5 minutes<br>seconds                           |
| Silent Reading Fluency      | 1+             | Response Booklet, pencil                          | DK-Don't Know, NR-No Response, SC-Self Correct                                                                                                    | 2 minutes<br>seconds                           |
| Math Fluency                | 1+             | Response Booklet, pencil                          |                                                                                                    | 1 minute/<br>seconds                           |
| Reading Comprehension       | Pre-K+         | Raised, Pencil & scratch paper for #102 & 104     | DK-Don't Know, NR-No Response, Q-Query, R-Repeated Item                                                                                                    |                                                |
| Written Expression          | Pre-K+         | Raised for grades 1+,<br>Response booklet, pencil | DK-Don't Know, NR-No Response, R-Repeated Item.                                                                                                    | Essay: 10<br>minutes                           |
| Associational Fluency       | Pre-K+         |                                                   | DK-Don't Know, NR-No Response, P-Prompt                                                                                                    | 60 secon<br>each item                          |
| Spelling                    | K+             | Response Booklet, Pencil                          | DK-Don't Know, NR-No Resposne, R-Repeated Item.                                                                                                    |                                                |
| Object Naming Facility      | Pre-K+         | Raised                                            | DK-Don't Know, NR-No Response (Do not count SC or repititions as errors)                                                                                                    | End of<br>instruction<br>last object<br>named. |
| Reading Vocabulary          | 1+             | Raised                                            | DK-Don't Know, NR-No Response, SC-Self Correct                                                                                                    |                                                |
| Letter Naming Facility      | K+             | Raised                                            | Do not count SC or repititions as errors.                                                                                                    | End of<br>instruction<br>last letter<br>named. |
| Word Recognition Fluency    | 1+             | Raised                                            | DK- Don't Know (Do not count SC or repititions as errors)                                                                                                    | 15 s. per                                      |
| Oral Expression             | Pre-K+         | Raised                                            | DK-Don't Know, NR-No Response, R-Repeated Item, SC-Self<br>Correct                                                                                                    |                                                |
| Decoding Fluency            | 3+             | Raised                                            | Do not count SC or repititions as errors.                                                                                                    | 15 s per t                                     |
| Listening Comprehension     | Pre-K+         | Raised                                            | DK-Don't Know, NR-No Response, Q-Query, R-Repeated Item                                                                                                    |                                                |

## **Scores to Use for SLD Discrepancy**

| Specific Learning Disability Eligibility<br>Areas (USOE) | Scores to use from KTEA-3 for Considering<br>Discrepancy for the SLD Eligibility Category |  |
|----------------------------------------------------------|-------------------------------------------------------------------------------------------|--|
| Basic Reading Skills                                     | Decoding composite<br>Or<br>Sound-Symbol composite                                        |  |
| Reading Fluency Skills                                   | Reading Fluency composite                                                                 |  |
| Reading Comprehension                                    | Reading Understanding composite                                                           |  |
| Mathematics Calculation                                  | Math Computation subtest                                                                  |  |
| Mathematics problem solving                              | Math Concepts and Applications subtest                                                    |  |
| Written Expression                                       | Written Expression subtest                                                                |  |
| Oral Expression                                          | Oral Expression subtest                                                                   |  |
| Listening Comprehension                                  | Listening Comprehension subtest                                                           |  |